## ワクチン接種 Web・LINE 予約の流れ

・ 次の手順に沿って、予約してください。

- 1 予約サイトにアクセス
- 2 接種券番号・生年月日で認証
- 3 接種者情報(氏名・電話番号等)を入力
- 4 接種可能な会場一覧から希望する会場を選択(接種希望日で絞り込み検索も可)
- 5 接種希望日を選択
- 6 希望時間を選択
- 7 予約完了

# 1 予約サイトにアクセス

#### (1)Web の場合

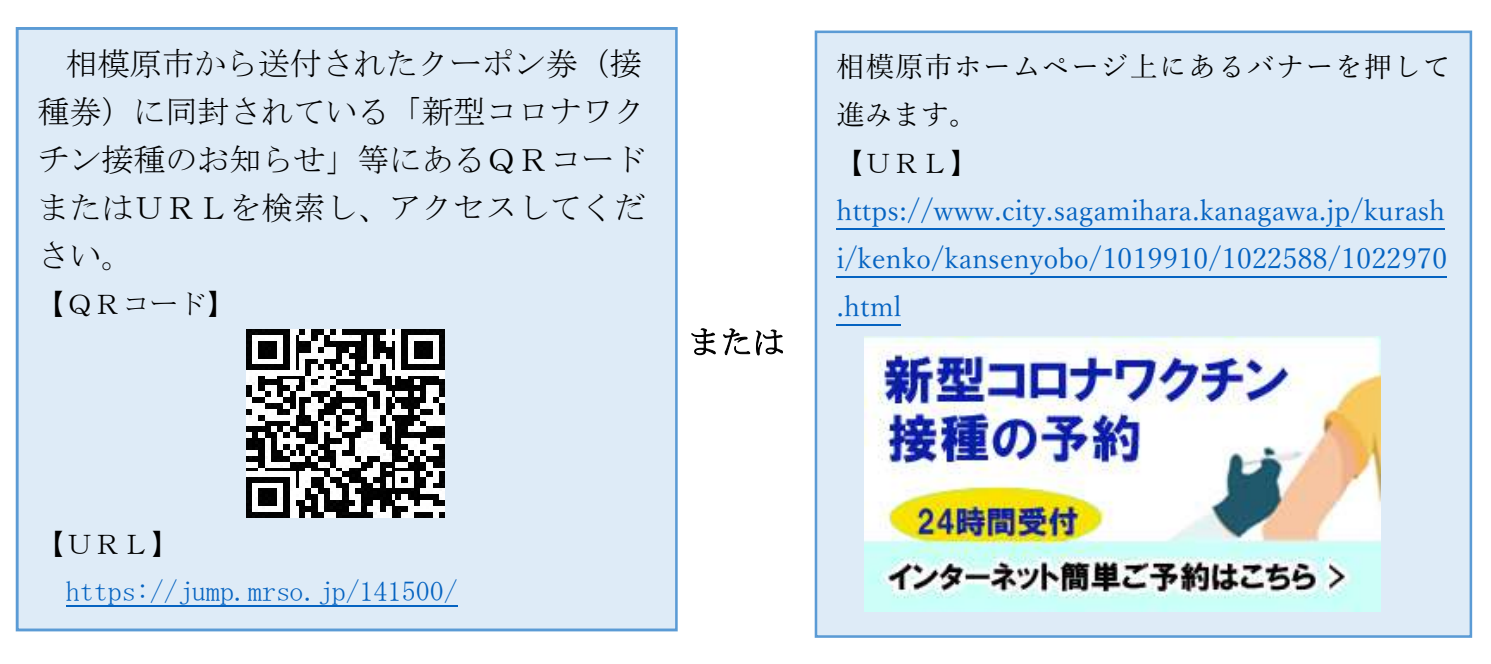

### (2)LINE の場合

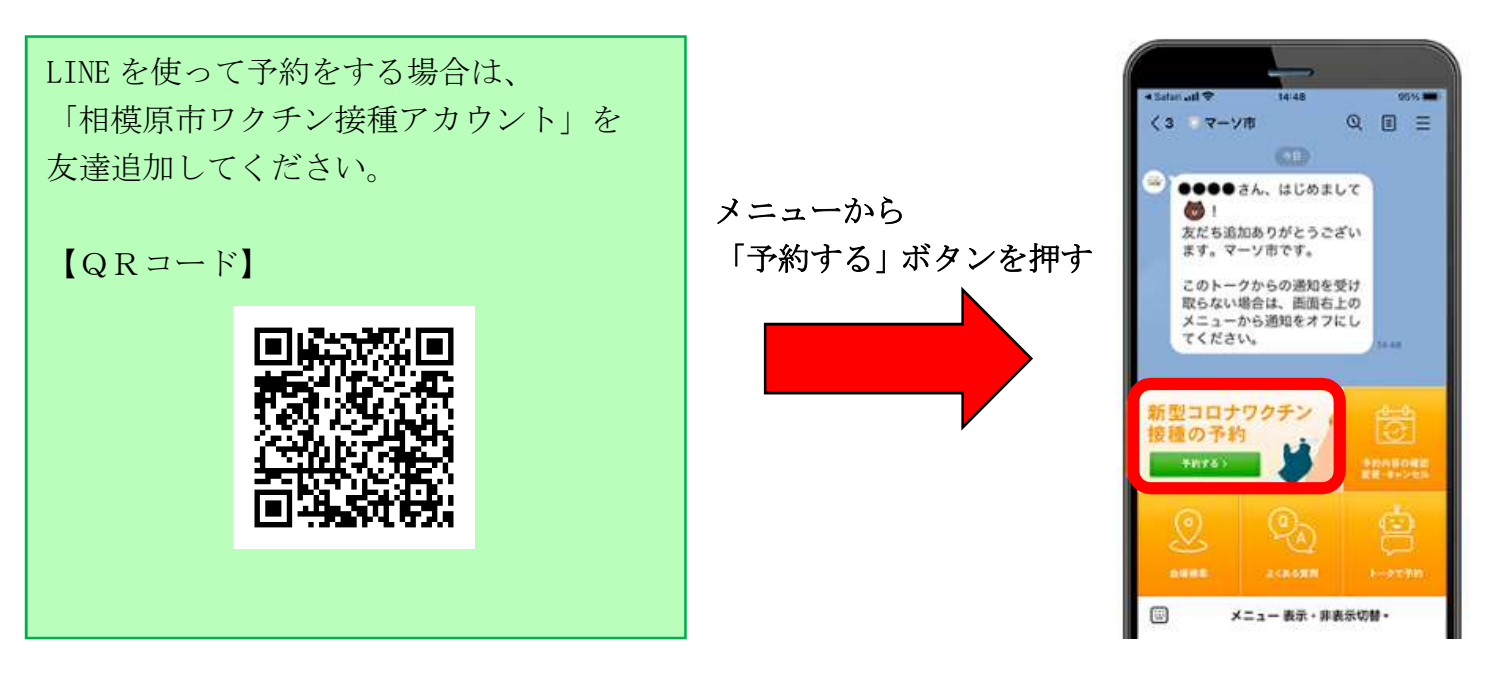

#### ※ここからの流れについては、「Web」・「LINE」ともに同様の流れとなります。

#### 2 接種券番号等で認証

「ワクチン接種 Web 予約サイト」が表示されます。「市町村コード」、「接種券番号」、「生年月日」 により認証を行います。

※「市町村コード」については、「141500(相模原市)」が自動入力されています。

住民登録地が市外の方は、事前に手続きが必要となりますので、コールセンター(042-767-2101) へご連絡ください。

※予約後のマイページへのアクセスも接種券番号等による認証が必要になります。

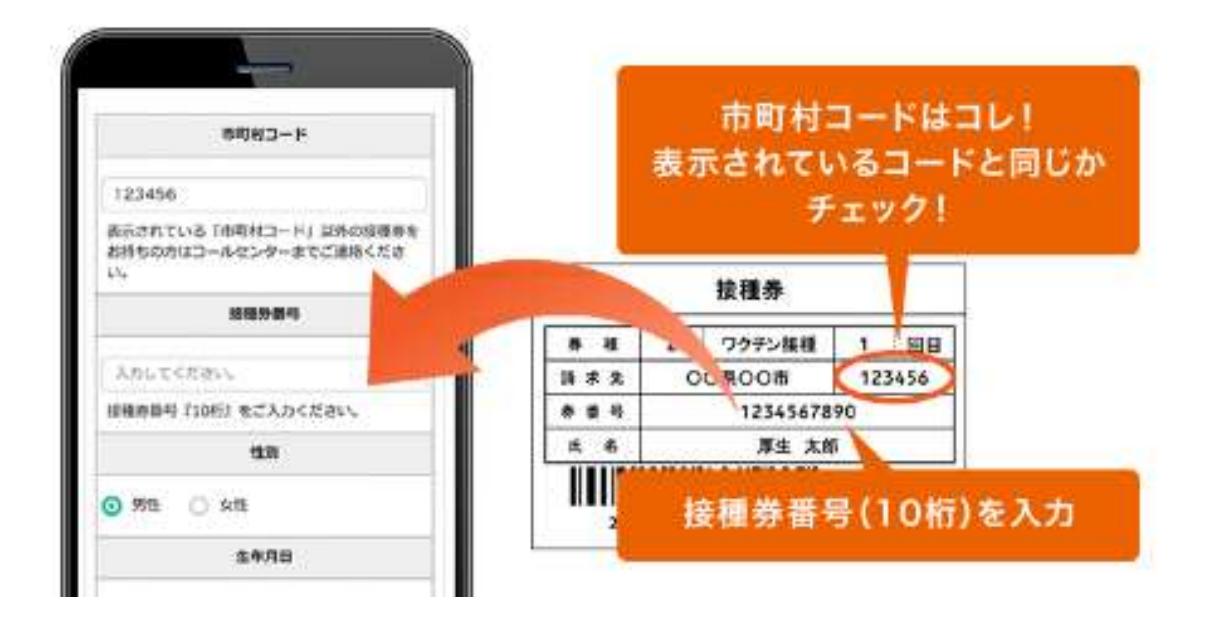

### 3 接種者情報を入力

接種を希望される方の「氏名(フリガナ含)」、「日中連絡可能な電話番号」、「メールアドレス(お 知らせを受け取る場合のみ」の入力が必要となります。

※「メールアドレス」については、予約確認などのお知らせを受け取ることを希望される方のみ登録いただきます。

| 658            |           |    |
|----------------|-----------|----|
| 00.13120       | 0.00      |    |
| ****           |           |    |
| 10.1997        | 10.100000 |    |
| 全角カタカナで入力し     | てくだおい     |    |
| 14/H B *       |           |    |
| 1970年(187045年) |           |    |
| 01             | 14        | 74 |
|                |           |    |

### 4 接種可能な会場一覧から希望する会場を選択

接種可能な会場一覧が表示されます。接種希望日や接種希望会場がある場合は絞り込み検索も 可能です。

希望会場が決まったら、「詳細・予約」ボタンを押し次に進みます。

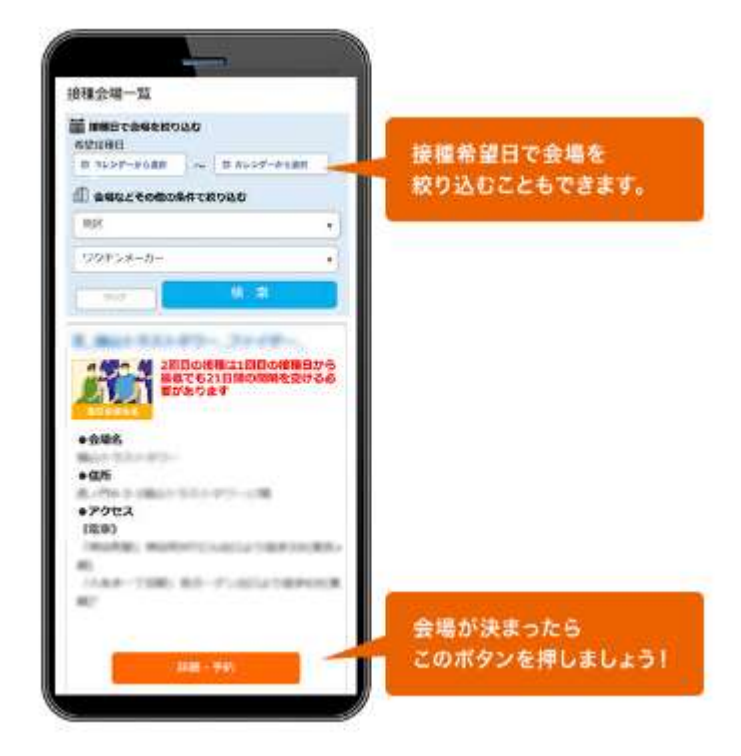

### 5 接種希望日を選択

注意事項等お読みの上、「予約カレンダーを見る」 ボタンを押すと、 空き状況をカレンダーで確認できます。「○」または「△」が表示されている日からご希望日を押してください。

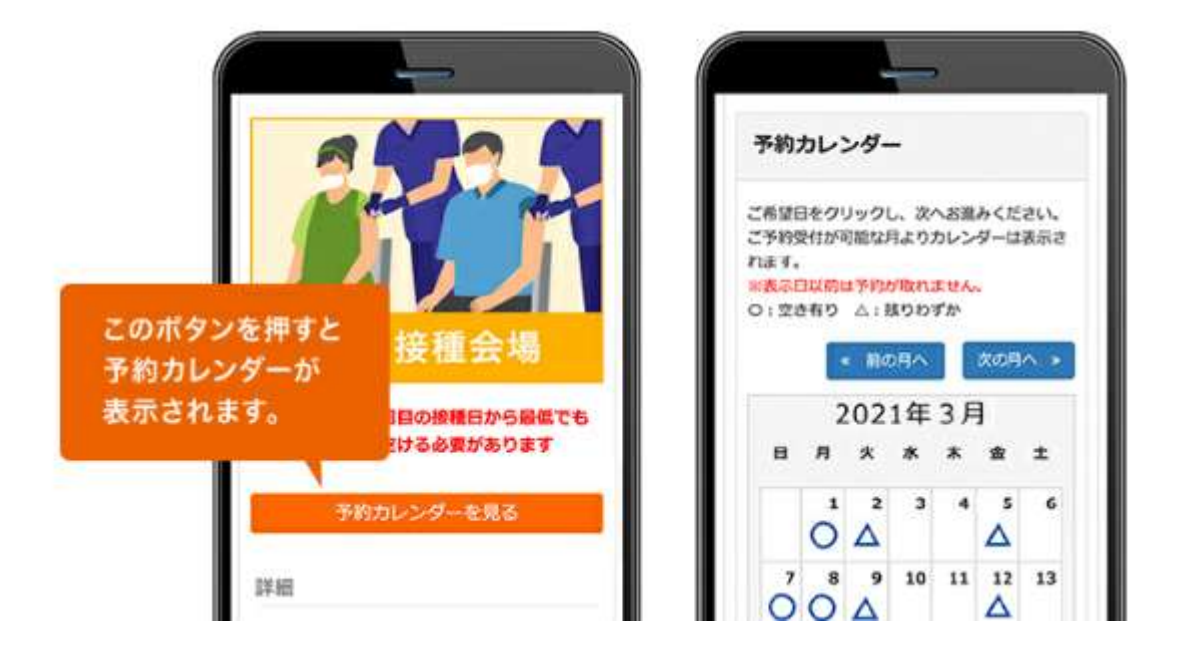

### 6 希望時間を選択

ご希望の時間を選択し、「予約内容確認」のボタンを押してください。

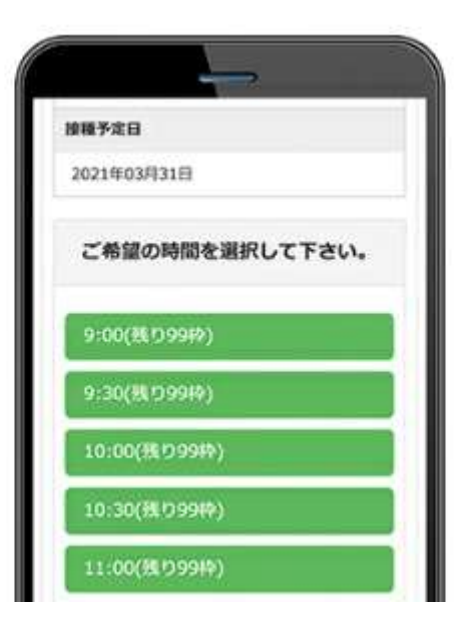

# 7 ご予約完了!

予約内容を確認したい方は、「マイページはこちら」を押してください。 マイページにてご予約内容のご確認、キャンセル等を行うことができます。 後日、マイページをご覧になりたい場合は、接種券認証後、メニューアイコンを押しマイペー ジへとお進みください。

| 予約完了 | 8      |               |        |        |
|------|--------|---------------|--------|--------|
| 23   | 予約が    | 急了しま          | した。    |        |
| 予約內百 | きを確認した | い方はマイ<br>ださい。 | イベージでは | 24430< |
|      | 712    | ージはこ          | 56>    |        |